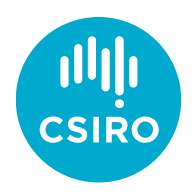

# CREST

**CREST Online Manual** 

# Table of Contents

| Tab | ple of Contents                                                         |
|-----|-------------------------------------------------------------------------|
| 1.  | How to Log in and register your school for CREST                        |
|     | 1.1 Steps for new teachers and new schools not registered for CREST 3   |
|     | 1.2 Steps for new teachers at schools previously registered for CREST 4 |
|     | 1.3 Steps for teachers renewing the school registration for CREST5      |
|     | 1.4 Steps for teachers who have changed schools for CREST 6             |
|     | 1.4.1 New school not registered6                                        |
|     | 1.4.2 New school already registered for CREST7                          |
| 2.  | How to link new teachers to your school9                                |
| 3.  | How to change Key Contact for CREST 10                                  |
| 4.  | How to remove teachers from your school11                               |
| 5.  | How to register a project for CREST12                                   |
| 6.  | How to submit the project details for CREST13                           |
| 7.  | How to request certificates for your students14                         |
| 8.  | Ordering optional medallions for your school                            |

# 1. How to Log in and register your school for CREST

- 1.1 Steps for new teachers and new schools not registered for CREST
  - 1. Go to the CREST Online website (www.csiro.au/crestonline)

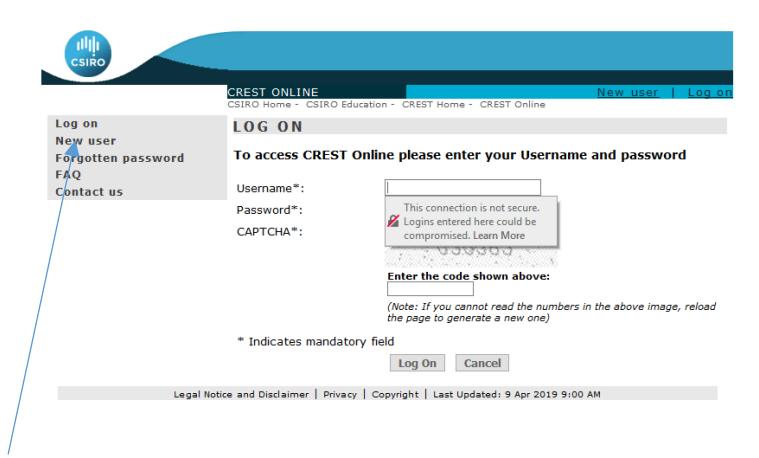

- 2. Select *New User* from the left hand bar and complete the details requested. (You will then be emailed a password to login to the CREST Online with your username).
- 3. Check your email for the password and Login to CREST Online with your username and password.
- 4. Once logged in select the *Change Password* option on the left hand bar and change your password.

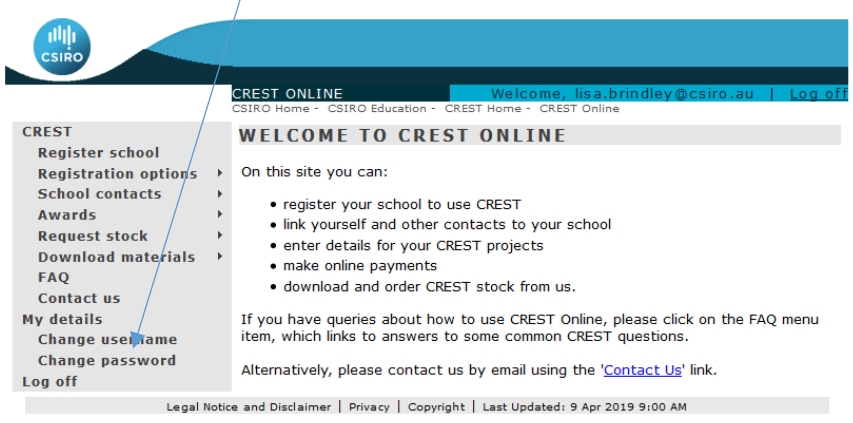

When logged in select *Register School* from the left hand bar. Use the search function to search for your school. Select your school from the list that comes up in the search. (Note: If your school doesn't not appear it may not be in our database and you should contact the CREST Office using the Contact option on the left hand side bar).

| CSIRO                                   |                                        | CREST ONLINE Welcome, lisa, brindlay,@csiro.au Log.off                          |  |  |  |  |
|-----------------------------------------|----------------------------------------|---------------------------------------------------------------------------------|--|--|--|--|
| CREST<br>Register school                |                                        | REGISTER SCHOOL                                                                 |  |  |  |  |
| Registration options<br>School contacts | )<br>}                                 | Enter the name and state of the school you would like to register for CREST     |  |  |  |  |
| Awards                                  | ٠                                      | search school                                                                   |  |  |  |  |
| Request stock                           | ٠                                      |                                                                                 |  |  |  |  |
| Download materials                      | ٠                                      | School Name*:                                                                   |  |  |  |  |
| FAQ                                     |                                        | Suburb/Town:                                                                    |  |  |  |  |
| Contact us                              |                                        | State*: - Please Select - V                                                     |  |  |  |  |
| My details                              | Ay details * Indicates mandatory field |                                                                                 |  |  |  |  |
| Change username                         |                                        |                                                                                 |  |  |  |  |
| Change password                         |                                        | Search Cancel                                                                   |  |  |  |  |
| Log off                                 |                                        |                                                                                 |  |  |  |  |
| Level 1                                 |                                        | and Distributes I. Driver, I. Constable I. Lost Heddedd, D. And 2010, Dr.20, MI |  |  |  |  |

- 6. Select the registration type that your school requires and payment options appropriate for your school.
  - Credit Card Enter the credit card details if paying by credit card and submit.
     A receipt can be printed at time to confirm payment.
  - Invoice An invoice will be sent to the school for the school to pay if payment requested this way.
- 7. Visit the **Download Materials** section on the left hand bar to familiarize yourself with the different levels of CREST. You will be able to download the teacher handbook and student resources needed to complete an award.

#### 1.2 Steps for new teachers at schools previously registered for CREST

1. Go to the CREST Online website (www.csiro.au/crestonline)

| Log on<br>New user<br>Forgotten password | LOGON                        |                                                                                                    |
|------------------------------------------|------------------------------|----------------------------------------------------------------------------------------------------|
| New user<br>Forgotten password           |                              |                                                                                                    |
| FAQ                                      | To access CREST              | Online please enter your Username and password                                                                                                    |
| Contact us                               | Username*:                   |                                                                                                    |
|                                          | Password*:<br>CAPTCHA*:      | This connection is not secure.<br>Compromised. Learn More<br>Compromised. Learn More<br>Enter the code shown above:<br>(Note: If you cannot read the numbers in the above image, reload<br>the page to generate a new one) |
| /                                        | * Indicates mandat           | ory field                                                                                                    |
|                                          |                              | Log On Cancel                                                                                                    |
| Legal N                                  | otice and Disclaimer   Priva | ry   Copyright   Last Updated: 9 Apr 2019 9:00 AM                                                                                                    |

- 2. Select *New User* from the left hand bar and complete the details requested. (You will then be emailed a password to login to the CREST Online with your username).
- 3. Check your email for the password and Login to CREST Online with your username and password.
- Once logged in select the *Change Password* option on the left hand bar and change your password.

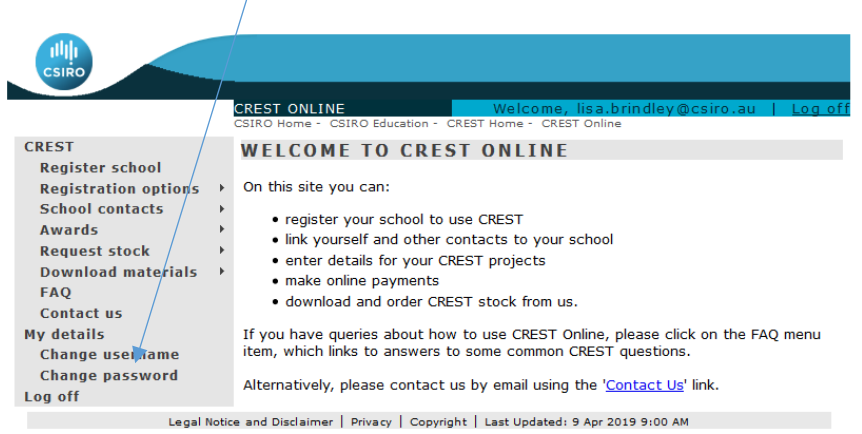

5. When logged in select *Register School* from the left hand bar. Use the search function to search for your school. Select your school from the list that comes up in the search. (Note: You will need the *Key Contact* person for your school to link your username to the school, the key contact person will be listed once you find your school name if you are unsure who it is). Have the key contact follow section 2 to link you to the school.

|                                         |       | CREST ONLINE Welcome, lisa.brindley@csiro.au   Log_of<br>CSIRO Home - CSIRO Education - CREST Home - CREST Online |
|-----------------------------------------|-------|----------------------------------------------------------------------------------------------------|
| CREST<br>Register school                |       | REGISTER SCHOOL                                                                                                   |
| Registration options<br>School contacts | •     | Enter the name and state of the school you would like to register for CREST                                       |
| Awards                                  | ÷     | search school                                                                                                    |
| Request stock                           | Þ     |                                                                                                    |
| Download materials                      | •     | School Name**:                                                                                                    |
| FAQ                                     |       | Suburb/Town:                                                                                                    |
| Contact us                              |       | State*: - Please Select - v                                                                                       |
| My details                              |       | * Indicates mandatory field                                                                                       |
| Change username                         |       | Search Cancel                                                                                                    |
| Change password                         |       | Search Cancer                                                                                                    |
| Log off                                 |       |                                                                                                    |
| Legal I                                 | Notic | e and Disclaimer   Privacy   Copyright   Last Updated: 9 Apr 2019 9:00 AM                                         |

6. When you have had your username linked to the school. Visit the *Download Materials* section on the left hand bar to familiarize yourself with the different levels of CREST. You will be able to download the teacher handbook and student resources needed to complete an award.

#### 1.3 Steps for teachers renewing the school registration for CREST

- 8. Go to the CREST Online website (www.csiro.au/crestonline)
- 9. When logged in select *Registration Options* from the left hand bar.

|                                                          | CSIRO Home - CSIRO Education - CREST Home - CREST Online                                                                                                    |
|----------------------------------------------------------|----------------------------------------------------------------------------------------------------|
| CREST<br>Register schoo                                  | REGISTRATION OPTIONS                                                                                                    |
| Registration options<br>School contacts                  | <ul> <li>Thank you for choosing to extend your CREST registration for Brisbane</li> <li>CSIRO Education Regional Centre.</li> </ul>                                                                                                    |
| Awards                                                   | current registration                                                                                                    |
| Request stock<br>Download materials<br>FAQ<br>Contact us | <ul> <li>There are no active registrations found for Brisbane CSIRO Education Regional<br/>Centre.</li> </ul>                                                                                                    |
| My details                                               | select program                                                                                                    |
| Change username                                          |                                                                                                    |
| Change password<br>Log off                               | Please select the program that you wish to register or renew:<br>For 2019, a single registration allows you access to the entire program. We will only<br>charge you for a single registration/renewal. Please only select Introductory or |
|                                                          | Advanced.                                                                                                    |
|                                                          | □Introductory CREST (recommended for primary schools)<br>- \$55 incl. GST                                                                                                    |
|                                                          | Advanced CREST renewal (recommended for secondary schools)<br>- \$20 incl. GST                                                                                                    |
|                                                          | Note: to renew you must have previously registered for this program                                                                                                    |
|                                                          | additional information                                                                                                    |
|                                                          | Please tell us how you heard about CREST.                                                                                                    |
|                                                          | - Please Select - 🗸                                                                                                    |
|                                                          | payment                                                                                                    |
|                                                          | Please select your payment option. You can either pay now using your credit card<br>or later when you receive our invoice.                                                                                                    |
|                                                          | Credit Card Invoice Cancel                                                                                                    |
| Legal No                                                 | otice and Disclaimer   Privacy   Copyright   Last Updated: 9 Apr 2019 9:00 AM                                                                                                    |

10. Select the registration option that suits the school and select the payment method required. You can pay by credit card online or request an invoice to be sent to you. If paying by credit card, you can print a receipt after payment has processed.

#### 1.4 Steps for teachers who have changed schools for CREST

#### 1.4.1 New school not registered

- 1. Go to the CREST Online website (www.csiro.au/crestonline)
- 2. Delete your link to the school you were at by logging into CREST Online, go to **School Contacts.**

| CREST<br>Registration options ><br>School contacts ><br>Awards ><br>Request stock ><br>Download materials ><br>FAQ<br>Contact us<br>My details<br>Change username<br>Change password | CREST ONLINE Welcome, lisa.brindley@csiro.au   Log off<br>CSIRO Home - CSIRO Education - CREST Home - CREST Online<br>WELCOME TO CREST ONLINE<br>On this site you can:<br>• register your school to use CREST<br>• link yourself and other contacts to your school<br>• enter details for your CREST projects<br>• make online payments<br>• download and order CREST stock from us.<br>If you have queries about how to use CREST questions.<br>If you have queries about how to use CREST questions. |
|----------------------------------------------------------------------------------------------------|----------------------------------------------------------------------------------------------------|
| Log off                                                                                                    | e and Disclaimer   Privacy   Copyright   Last Updated: 9 Apr 2019 9:00 AM                                                                                                    |

3. Select yourself and click on **delete link**.

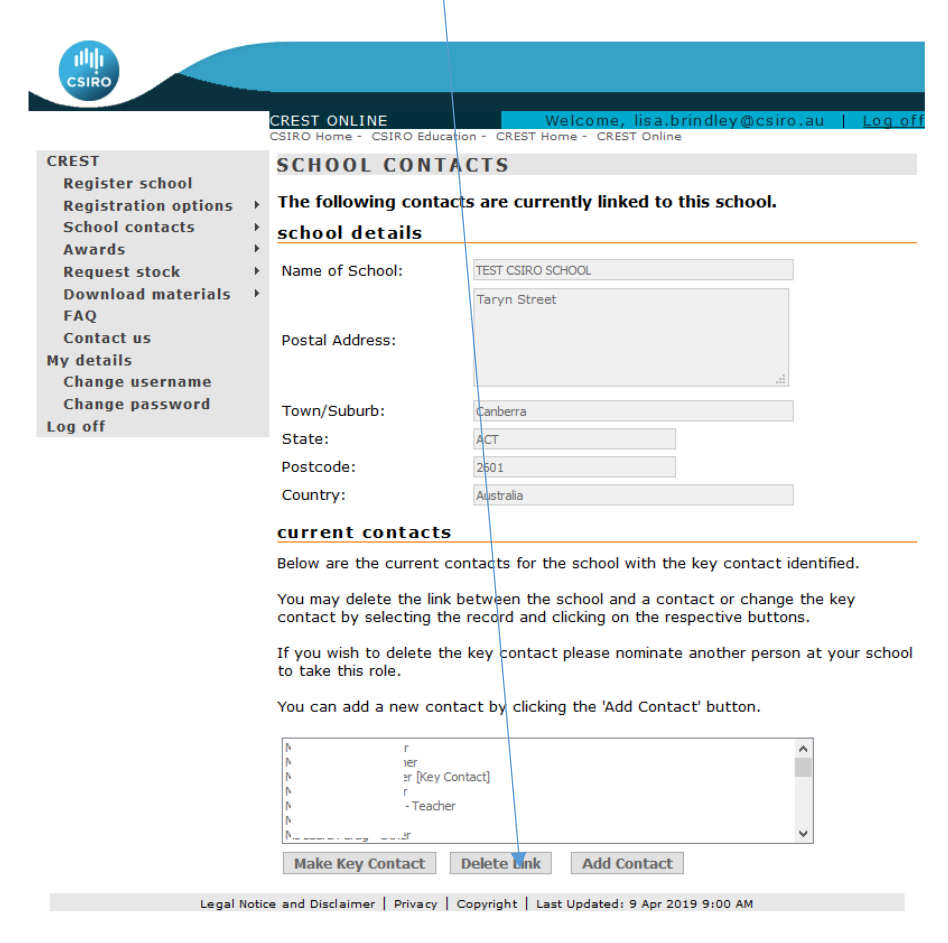

4. When logged in select *Register School* from the left hand bar. Use the search function to search for your new school. Select your school from the list that comes up in the search.

(Note: If your school doesn't not appear it may not be in our database and you should contact the CREST Office using the Contact option on the left hand side bar).

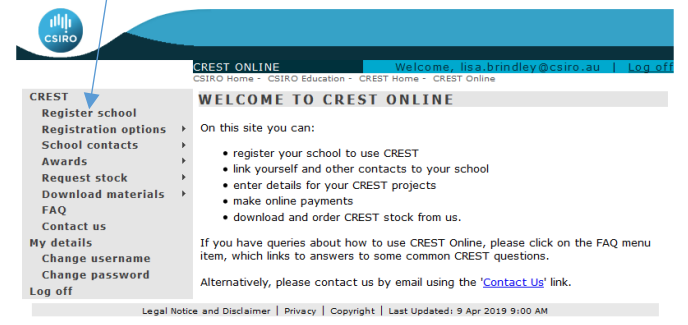

- 5. Select the registration type that your school requires and payment options appropriate for your school.
- 6. Visit the *Download Materials* section on the left hand bar to familiarize yourself with the different levels of CREST. You will be able to download the teacher handbook and student resources needed to complete an award.

#### 1.4.2 New school already registered for CREST

- 1. Go to the CREST Online website (www.csiro.au/crestonline)
- 2. Delete your link to the school you were at by logging into CREST Online, go to **School Contacts.**

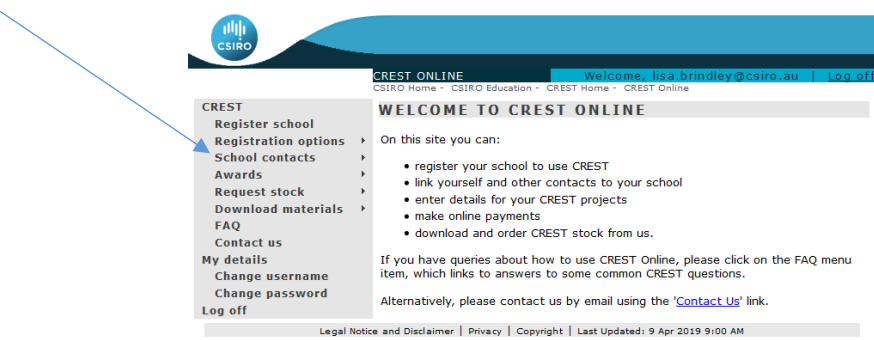

3. Select yourself and click on **delete link**.

|                                         |       | CREST ONLINE<br>CSIRO Home - CSIRO Educa                 | Welcome, lisa.brindley@csiro.au   Log off<br>tion - CREST Home - CREST Online                          |
|-----------------------------------------|-------|----------------------------------------------------------|----------------------------------------------------------------------------------------------------|
| CREST                                   |       | SCHOOL CONT                                              | ACTS                                                                                                   |
| Register school<br>Registration options | Þ     | The following contac                                     | cts are currently linked to this school.                                                               |
| School contacts                         | ł     | school details                                           |                                                                                                    |
| Awards<br>Request stock                 | *     | Name of School:                                          | TEST CSIRO SCHOOL                                                                                      |
| Download materials                      | ÷     | Name of School.                                          | Table Street                                                                                           |
| FAQ                                     |       |                                                          | laryn Street                                                                                           |
| Contact us                              |       | Postal Address:                                          |                                                                                                    |
| My details                              |       |                                                          |                                                                                                    |
| Change username<br>Change password      |       |                                                          |                                                                                                    |
| Log off                                 |       | Town/Suburb:                                             | Canberra                                                                                               |
|                                         |       | State:                                                   | ACT                                                                                                    |
|                                         |       | Postcode:                                                | 2601                                                                                                   |
|                                         |       | Country:                                                 | Australia                                                                                              |
|                                         |       | current contacts                                         |                                                                                                    |
|                                         |       | Below are the current c                                  | ontacts for the school with the key contact identified.                                                |
|                                         |       | You may delete the link contact by selecting the         | between the school and a contact or change the key<br>e record and clicking on the respective buttons. |
|                                         |       | If you wish to delete th<br>to take this role.           | e key contact please nominate another person at your school                                            |
|                                         |       | You can add a new con                                    | tact by clicking the 'Add Contact' button.                                                             |
|                                         |       | N r<br>N Yer<br>N r<br>N r<br>N - Teacher<br>N - Teacher | nntact]                                                                                                |
|                                         |       | Make Key Contact                                         | Delete Link Add Contact                                                                                |
| Legal                                   | Notic | e and Disclaimer   Privacy                               | Copyright   Last Updated: 9 Apr 2019 9:00 AM                                                           |

4. When logged in select *Register School* from the left hand bar. Use the search function to search for your school. Select your school from the list that comes up in the search. (Note: You will need the *Key Contact* person for your school to link your username to the school, the key contact person will be listed once you find your school name if you are unsure who it is). Have the key contact follow section 2 to link you to the school.

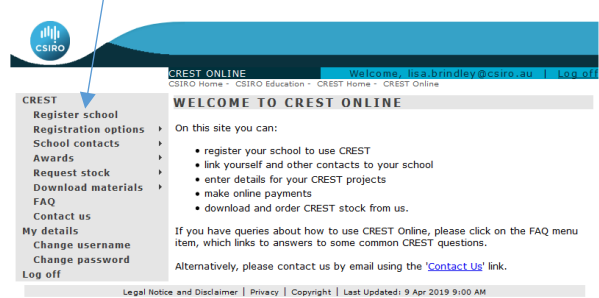

5. When you have had your username linked to the school. Visit the *Download Materials* section on the left hand bar to familiarize yourself with the different levels of CREST. You will be able to download the teacher handbook and student resources needed to complete an award.

### 2. How to link new teachers to your school

- 1. To link a teacher to the school you need to be the Key Contact for the school.. Have the new teacher create a username and login by following section 1.2 above.
- 2. Click on Add Contact. Type the username of the person to be added and click search, the details will be displayed.

|                                                                                                    | CREST ONLINE<br>CSIRO Home - CSIRO Education - CREST Home - CREST Online                                                                                                    |
|----------------------------------------------------------------------------------------------------|----------------------------------------------------------------------------------------------------|
| CREST<br>Register school<br>Registration options<br>School contacts<br>Awards<br>Request stock<br>Download materials<br>FAQ<br>Contact us<br>My details | ADD CONTACT To find an existing contact record, enter the CREST Online username of the contact you wish to link to the school. For new contacts, click the New Contact button. search contact Username*: * Indicates mandatory field Search |
| Change username<br>Change password<br>Log off<br>Legal N                                                                                                | New Contact Cancel                                                                                                    |

3. Select the contact person from the search results and then press link contact to link the contact with your school.

| csiro                                                                                                    | CREST ONLINE Welcome, lisa.brindley@csiro.au   Log.off<br>CSIRO Home - CSIRO Education - CREST Home - CREST Online                                                                                                    |
|----------------------------------------------------------------------------------------------------|----------------------------------------------------------------------------------------------------|
| CREST<br>Register school<br>Registration options ><br>School contacts ><br>Awards ><br>Request stock ><br>Download materials ><br>FAQ<br>Contact us<br>My details<br>Change username<br>Change password<br>Log off | ADD CONTACT To find an existing contact record, enter the CREST Online username of the contact you wish to link to the school. For new contacts, click the New Contact button. search contact Username*: * Indicates mandatory fiel New Contact Cancel |
|                                                                                                    | search results                                                                                                    |

### 3. How to change Key Contact for CREST

- 1. The current Key Contact person will needs to log into CREST Online.
- 2. Click on School contacts. Current contacts for the school will be listed.

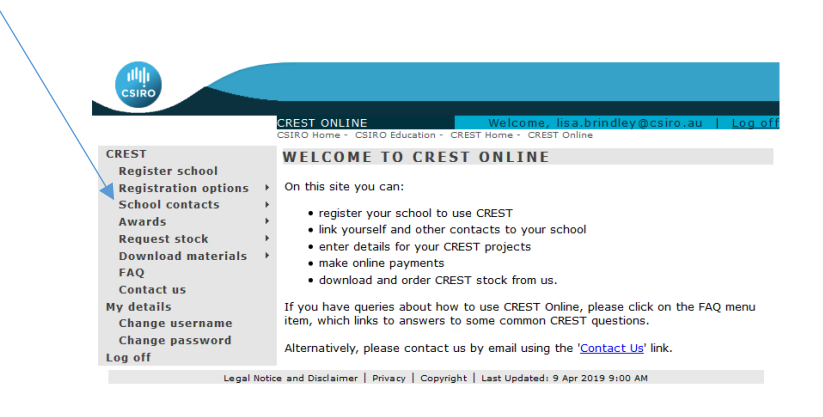

3. To change the Key Contact click on the name of the contact and then select Make Key Contact. The selected contact will be listed as the Key Contact.

|                                         | CREST ONLINE<br>CSIRO Home - CSIRO Educ                               | Welcome, lisa.brindley@csiro.au<br>cation - CREST Home - CREST Online                                      | <u>Log</u> |
|-----------------------------------------|-----------------------------------------------------------------------|----------------------------------------------------------------------------------------------------|------------|
| CREST                                   | SCHOOL CONT                                                           | TACTS                                                                                                    |            |
| Register school<br>Registration options | → The following conta                                                 | acts are currently linked to this school.                                                                  |            |
| School contacts                         | school details                                                        | -                                                                                                    |            |
| Awards                                  | >                                                                     |                                                                                                    |            |
| Request stock                           | Name of School:                                                       | TEST CSIRO SCHOOL                                                                                          |            |
| Download materials                      | F.                                                                    | Taryn Street                                                                                               |            |
| Contact us                              | Postal Address:                                                       |                                                                                                    |            |
| My details                              |                                                                       |                                                                                                    |            |
| Change username                         |                                                                       | ii.                                                                                                    |            |
| Change password                         | Town/Suburb:                                                          | Canberra                                                                                                   |            |
|                                         | State:                                                                | ACT                                                                                                    |            |
|                                         | Postcode:                                                             | 2601                                                                                                    |            |
|                                         | Country:                                                              | Australia                                                                                                  |            |
|                                         | current contact                                                       | 5                                                                                                    |            |
|                                         | Below are the current                                                 | -                                                                                                    | d          |
|                                         | below are the current                                                 | contacts for the school with the key contact identifie                                                     | .u.        |
|                                         | You may delete the lin<br>contact by selecting t                      | ik between the school and a contact or change the ke<br>the record and clicking on the respective buttons. | ey         |
|                                         |                                                                       |                                                                                                    |            |
|                                         | If you wish to delete t                                               | the key contact please nominate another person at yo                                                       | ur scho    |
|                                         | If you wish to delete t<br>to take this role.                         | the key contact please nominate another person at yo                                                       | our scho   |
|                                         | If you wish to delete t<br>to take this role.<br>You can add a new co | the key contact please nominate another person at yo<br>ntact by clicking the 'Add Contact' button.        | our scho   |
|                                         | If you wish to delete t to take this role.<br>You can add a new co    | the key contact please nominate another person at yo<br>ontact by clicking the 'Add Contact' button.       | our scho   |
|                                         | If you wish to delete t to take this role.<br>You can add a new co    | the key contact please nominate another person at yountact by clicking the 'Add Contact' button.           | ur sch     |
|                                         | If you wish to delete t to take this role.<br>You can add a new co    | the key contact please nominate another person at yountact by clicking the 'Add Contact' button.           | ur sch     |

# 4. How to remove teachers from your school

1. To remove a contact select the name of the contact, then select Delete Link and the contact will be deleted.

|                                                  | CREST ONLINE<br>CSIRO Home - CSIRO Edu                  | Cation - CREST Home - CREST Online                                                                       |  |  |  |  |  |  |
|--------------------------------------------------|---------------------------------------------------------|----------------------------------------------------------------------------------------------------|--|--|--|--|--|--|
| CREST<br>Register school<br>Registration options | SCHOOL CON                                              | FACTS<br>tacts are currently linked to this school.                                                      |  |  |  |  |  |  |
| School contacts                                  | school details                                          |                                                                                                    |  |  |  |  |  |  |
| Awards                                           | •                                                       |                                                                                                    |  |  |  |  |  |  |
| Request stock                                    | Name of School:                                         | TEST CSIRO SCHOOL                                                                                        |  |  |  |  |  |  |
| FAQ                                              | *                                                       | Taryn Street                                                                                             |  |  |  |  |  |  |
| Contact us<br>My details<br>Change username      | Postal Address:                                         | h.                                                                                                    |  |  |  |  |  |  |
| Change password                                  | Town/Suburb:                                            | Canberra                                                                                                 |  |  |  |  |  |  |
| Log off                                          | State:                                                  | ACT                                                                                                    |  |  |  |  |  |  |
|                                                  | Postcode:                                               | 260.1                                                                                                    |  |  |  |  |  |  |
|                                                  | Country:                                                | Australia                                                                                                |  |  |  |  |  |  |
|                                                  | country.                                                | Ausounu                                                                                                  |  |  |  |  |  |  |
|                                                  | current contact                                         | current contacts                                                                                         |  |  |  |  |  |  |
|                                                  | Below are the current                                   | contacts for the school with the key contact identified.                                                 |  |  |  |  |  |  |
|                                                  | You may delete the lin<br>contact by selecting          | nk between the school and a contact or change the key the record and clicking on the respective buttons. |  |  |  |  |  |  |
|                                                  | If you wish to delete<br>to take this role.             | the key contact please nominate another person at your school                                            |  |  |  |  |  |  |
|                                                  | You can add a new co                                    | ontact by clicking the 'Add Contact' button.                                                             |  |  |  |  |  |  |
|                                                  | N r<br>N ver<br>N r [Key<br>N r<br>N - Teac<br>N - Teac | r Contact]<br>her                                                                                        |  |  |  |  |  |  |
|                                                  | Make Key Contact                                        | Delete Link Add Contact                                                                                  |  |  |  |  |  |  |

### 5. How to register a project for CREST

1. Visit the *Download Materials* section on the left hand bar to familiarize yourself with the different levels of CREST. You will be able to download the teacher handbook and student resources needed to complete an award.

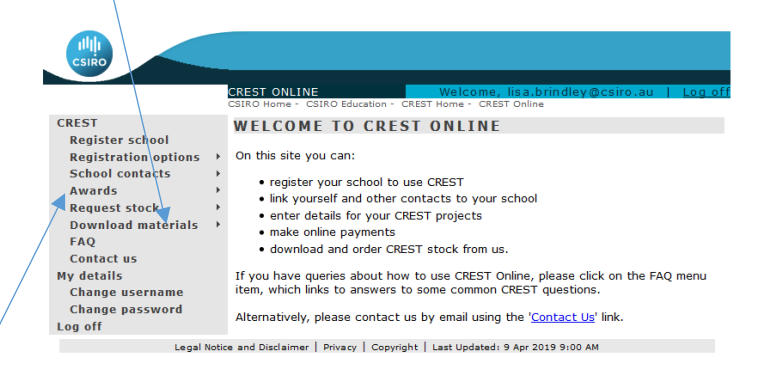

 Once you have decided the appropriate level, you need to register your students in the *Awards Section* on the left hand side bar on CREST Online. Do this by selecting the *Add Award* button located on the right hand side of the awards summary page.

|              |                    | CRES<br>CSIRO | T ONLIN<br>Home - C                  | E<br>SIRO Edi | ucation -         | - CREST H              | Welcome, lisa.brindley@<br>ome - CREST Online | icsiro.au   <u>l</u> |
|--------------|--------------------|---------------|--------------------------------------|---------------|-------------------|------------------------|-----------------------------------------------|----------------------|
| <            | CREST              | AW            | ARDS                                 | SUM           | MAR               | RY                     |                                               |                      |
| $\mathbf{i}$ | Register school    | No            | w and a                              | stivo         | Com               | alatad                 | Contificator requested                        | Finalicod            |
|              | School contacts    | Awa           | rde Summ                             | any           | Com               | neteu                  | Certificates requested                        | Finaliseu            |
|              | Awards             | - Cur         |                                      | f activ       |                   | rdc for                |                                               |                      |
|              | Request stock      | Jun           | initiary o                           | acav          | c awa             | 103 101                | TEST CSING SCHOOL                             |                      |
|              | Download materials | ' o           | ptions                               | Year          | No                | Award                  | Teacher                                       | Class                |
|              | Contact us         |               | × 🥹                                  | 2015          | 4                 | Bronze                 |                                               | 9Т                   |
|              | My details         |               | 22 🤤                                 | 2015          | <u>51</u>         | Bronze                 |                                               | 8                    |
|              | Change username    |               | × 🥹                                  | 2015          | <u>24</u>         | Bronze                 |                                               | Yr 7                 |
|              | Change password    |               | × 🥹                                  | 2015          | <u>3</u>          | Bronze                 |                                               | 7                    |
|              | Log on             |               | × 🥹                                  | 2015          | <u>3</u>          | Bronze                 |                                               | 9                    |
|              |                    |               | × 🥹                                  | 2015          | 3                 | Bronze                 |                                               | 9                    |
|              |                    |               | 22 🥎                                 | 2015          | 2                 | Bronze                 |                                               | 1                    |
|              |                    |               | 22 😔                                 | 2015          | 1                 | Bronze                 |                                               | 6                    |
|              |                    |               | 🗙 🥹                                  | 2016          | <u>2</u>          | Bronze                 |                                               | 2                    |
|              |                    |               | 20                                   | 2016          | <u>31</u>         | Bronze                 |                                               | 7                    |
|              |                    |               | 🔀 🤶 🛛                                | 2016          | 1                 | Bronze                 |                                               | 8                    |
|              |                    |               | 🔀 🤮 🔪                                | 2016          | 30                | Bronze                 |                                               | 7                    |
|              |                    |               | 🗙 🤤                                  | 2017          | 1                 | Bronze                 |                                               | 7test                |
|              |                    |               | 20 🤫                                 | 2017          | 1                 | Bronze                 |                                               | 7a                   |
|              |                    |               | 🔀 🤤                                  | 2017          | 2                 | Bronze                 |                                               | 9b                   |
|              |                    |               | 🗙 🤤                                  | 2018          | <u>6</u>          | Gold                   |                                               | 12Z                  |
|              |                    |               | 🗙 🤤                                  | 2019          | 1                 | Blue                   |                                               | Year                 |
|              |                    |               | 🗙 🤤                                  | 2019          | 3                 | Blue                   |                                               | 5P                   |
|              |                    |               | × 🥹                                  | 2019          | 2                 | Silver                 | $\mathbf{i}$                                  | 12 Ad                |
|              |                    |               | × 🥹                                  | 2019          | 1                 | Gold                   |                                               | 12 Ac                |
|              |                    |               | × 🥹                                  | 2019          | 1                 | Gold                   |                                               | 12tes                |
|              |                    | Lege<br>X L   | <u>end:</u><br>)ownload<br>Ipload co | for off       | ine ent<br>1 awar | ry of aw.<br>ds for ce | ards<br>rtificate requests                    |                      |

Complete the details requested. If your students are completing *Orange and Green awards* you enter the number of students who will be completing the inquiries, no further details are required, you will be sent stickers to authenticate the certificates that you can print from the download materials section.

- 3. **Note:** For students completing *Silver and Gold awards* please ensure they have had the project proposal approved by the teacher before commencing the project and reviewed by the CREST Team.
- 4. Follow the guidelines for completing the level project you(r)/student(s) have chosen.

### 6. How to submit the project details for CREST

- 1. For Blue, *Bronze, Silver and Gold awards* you will need to complete the project details information for each student. You can do this either online or by downloading the Excel spreadsheet to add the project information and then uploading this file back onto the site once completed. *Please Note:* Character limits apply for the following sections of the project details title (65 character limit including spaces), project description (500 character limit including spaces) and project conclusion (500 character limit including spaces).
- 2. To download the Excel spreadsheet, go back into the Awards section where you added the awards here you will see the new and active awards you have added. Click on the green sicon to download the Excel spreadsheet for the projects you wish to finalise. (Note: make sure you keep the file name the same and *do not change* any of the award id information already supplied in the Excel spreadsheet if changes are made the file will not be able to be uploaded).

| REST                 | AWARD                                 | S SUI                | M M /           | ARY                      |                              |           |
|----------------------|---------------------------------------|----------------------|-----------------|--------------------------|------------------------------|-----------|
| Register school      | _                                     |                      |                 |                          |                              |           |
| Registration options | New and active                        |                      | Completed       |                          | Certificates requested       | Finalised |
| School contacts      | Awards Sumi                           |                      |                 |                          |                              |           |
| Awards               | Summary                               | TEST CSIRO SCHOOL    |                 |                          |                              |           |
| Request stock        |                                       |                      |                 |                          |                              |           |
| EAO                  | Options                               | Year                 | No              | Award                    | Teacher                      | Class     |
| Contact us           | 💊 🗷 🔮                                 | 2014                 | 16              | Bronze                   | 5                            | Year 10   |
| y details            | 24 😔                                  | 2015                 | 24              | Blue                     | R                            | 4         |
| Change username      | <b>X</b> 😔                            | 2015                 | 4               | Blue                     | L                            | 6         |
| Change password      | <b>X</b> 😫                            | 2015                 | 32              | Blue                     | A                            | 8         |
| og off               | × 😣                                   | 2015                 | 3               | Blue                     | N N                          | Year 9    |
|                      | <b>X</b> 😣                            | 2015                 | ŝ               | Bronze                   | L                            | 9T        |
|                      | × 😣                                   | 2015                 | 51              | Bronze                   | Δ                            | 8         |
|                      | <b>X</b> 😌                            | 2015                 | 21              | Bronze                   | Α                            | Yr 7      |
|                      | 🔀 🥹                                   | 2015                 | 1               | Bronze                   | p                            | Year 9    |
|                      | 💌 🥹                                   | 2015                 | 3               | Bronze                   | v                            | 7         |
|                      | 🔀 🤤                                   | 2015                 | 3               | Bronze                   | v                            | 9         |
|                      | 🔀 🤤                                   | 2015                 | 2               | Bronze                   | G                            | 1         |
|                      | 🔀 🤤                                   | 2015                 | 1               | Bronze                   | N .                          | 6         |
|                      | 🔀 🤤                                   | 2015                 | 1               | Gold                     | VICKI SCONTOPOULOS           | 1         |
|                      | <u>Legend:</u><br>Downloa<br>Upload c | d for off<br>omplete | Tine e<br>Id aw | ntry of av<br>ards for c | vards<br>ertificate requests |           |
|                      |                                       |                      |                 |                          |                              | Add Award |

- 3. Complete the project details in the spreadsheet and save make sure you keep the file name the same and *do not change* any of the award id information already supplied in the Excel spreadsheet. Once completed upload the information back onto CREST Online by clicking on the green arrow share and then selecting the spreadsheet.
- 4. To enter each project individually online go back into the Awards section where you added the awards click on the **blue number** of projects entered and this will bring up the information you need to enter.

**Note:** For students completing *Silver and Gold awards* please ensure they have had the project proposal approved by the teacher and sent for review by the CREST Team before commencing the project. *Please Note:* Character limits apply for the following sections of the project details – title (65 character limit including spaces), project description (500 character limit including spaces) and project conclusion (500 character limit including spaces).

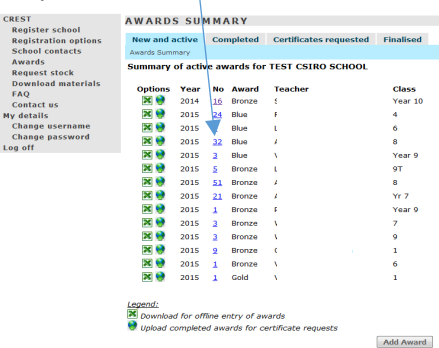

### 7. How to request certificates for your students

- 1. For Blue, *Bronze, Silver and Gold awards* you will need to request the certificate once you have entered the project details.
- 2. To request the certificate go back into the Awards section where you added the awards click on the completed tab and then click on the blue number for the awards you want to request certificates for.

|                                                                                             |      | CREST ONLIN<br>CSIRO Home - (                       | IE<br>CSIRO Ed | ucation - CREST           | Welcome, lisa.brindley@<br>Home CREST Online | ĝcsiro.au ∣            | Log off |  |  |  |  |
|---------------------------------------------------------------------------------------------|------|-----------------------------------------------------|----------------|---------------------------|----------------------------------------------|------------------------|---------|--|--|--|--|
| CREST<br>Register school                                                                    |      | AWARDS SUMMARY                                      |                |                           |                                              |                        |         |  |  |  |  |
| Registration options                                                                        | ►    | New and a                                           | ctive          | Completed                 | Certificates requested                       | Finalised              |         |  |  |  |  |
| School contacts                                                                             |      | Awards Summary                                      |                |                           |                                              |                        |         |  |  |  |  |
| Request stock                                                                               | *    | Summary of completed projects for TEST CSIRO SCHOOL |                |                           |                                              |                        |         |  |  |  |  |
| Download materials<br>FAQ<br>Contact us<br>My details<br>Change username<br>Change password | •    | <b>Year</b><br>2016<br>2016                         | No<br>1<br>1   | Award<br>Bronze<br>Bronze | Teacher                                      | Class<br>Eight<br>Nine |         |  |  |  |  |
| Log off                                                                                     |      |                                                     |                |                           |                                              |                        |         |  |  |  |  |
| Legal N                                                                                     | otic | e and Disclaimer                                    | Priva c        | y   Copyright   I         | Last Updated: 9 Apr 2019 9:00 Al             | м                      |         |  |  |  |  |

3. Go to the bottom of the page and click on the request certificate button

|                                                      | CSIRO                                   | _                                                |                              |                    |                     |         |             |        |  |
|------------------------------------------------------|-----------------------------------------|--------------------------------------------------|------------------------------|--------------------|---------------------|---------|-------------|--------|--|
|                                                      |                                         |                                                  | CREST ONLINE                 |                    | Welcome, lisa.brin  | dley@cs | iro.au      | Log of |  |
|                                                      |                                         |                                                  | CSIRO Home - CSIRO E         | ducation - CREST I | Home - CREST Online |         |             |        |  |
|                                                      | CREST                                   |                                                  | AWARDS LIS                   | Т                  |                     |         |             |        |  |
|                                                      | Register school<br>Registration options |                                                  | New and active               | Completed          | Certificates reque  | sted F  | inalised    |        |  |
|                                                      | School contacts                         | ۲                                                | Awards Summary > Awards List |                    |                     |         |             |        |  |
| Awards<br>Request stock<br>Download materials<br>FAQ | *                                       | award details                                    |                              |                    |                     |         |             |        |  |
|                                                      | *                                       | List of completed projects for TEST CSIRO SCHOOL |                              |                    |                     |         |             |        |  |
|                                                      | Contact us                              |                                                  | Year:                        | 2016               |                     |         |             |        |  |
|                                                      | Change username                         |                                                  | Teacher:                     | Ms how or yo       | UTT                 |         |             |        |  |
|                                                      | Change password                         |                                                  | Level:                       | Bronze             |                     |         |             |        |  |
|                                                      | Log off                                 |                                                  | Class:                       | Eight              |                     |         |             |        |  |
|                                                      |                                         |                                                  | participation li             | ist                |                     |         |             |        |  |
|                                                      |                                         |                                                  | Click on an Award I          | D to add or cha    | nge project details |         |             |        |  |
|                                                      |                                         |                                                  | Award ID                     | Туре               | Student             | Project | t Title     |        |  |
|                                                      |                                         |                                                  | <u>109208</u>                | Technology         | XXX XXX             | xxxxx   |             |        |  |
|                                                      |                                         |                                                  |                              |                    |                     | 4       |             |        |  |
|                                                      |                                         |                                                  |                              |                    |                     | Req     | uest Certif | icate  |  |
|                                                      |                                         |                                                  |                              |                    |                     |         |             |        |  |

Legal Notice and Disclaimer | Privacy | Copyright | Last Updated: 9 Apr 2019 9:00 AM

# 8. Ordering optional medallions for your school

- 1. Once you have registered your students to participate in the CREST Awards, make sure you download the materials from the download materials sections.
- 2. If you have students that have participated in the Blue or Bronze level of the CREST Awards they have the option of receiving a Blue or Bronze CREST medallion, at an additional cost on the completion of their project.
- 3. You will need to order the medallions should you have students that have requested them. You can do this by selecting the Request stock section and complete the items required.

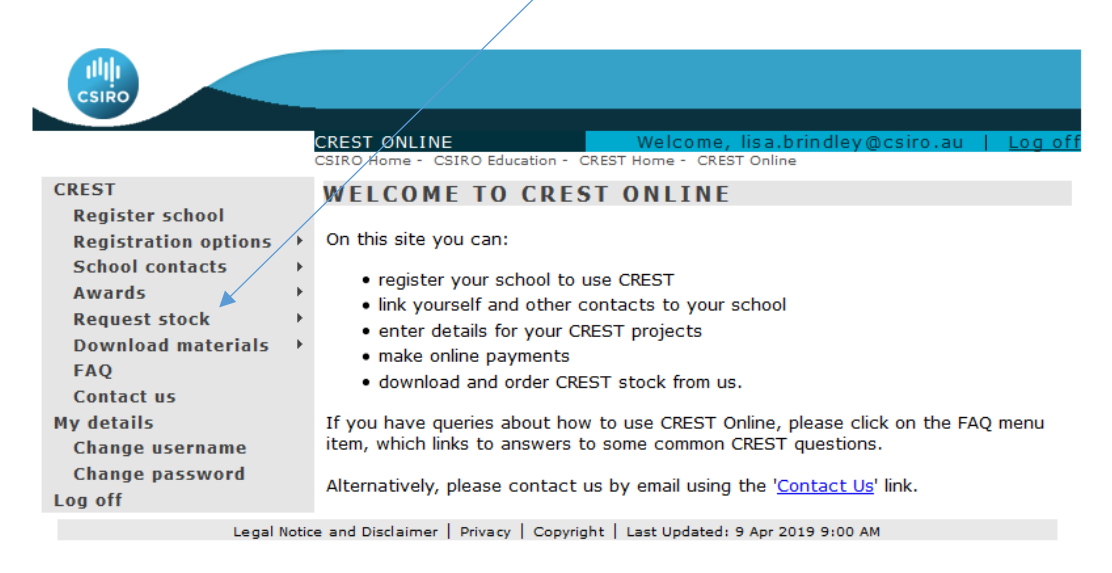